# КУРС: Образование

## Электронная регистрация детей в дошкольные учебные заведения

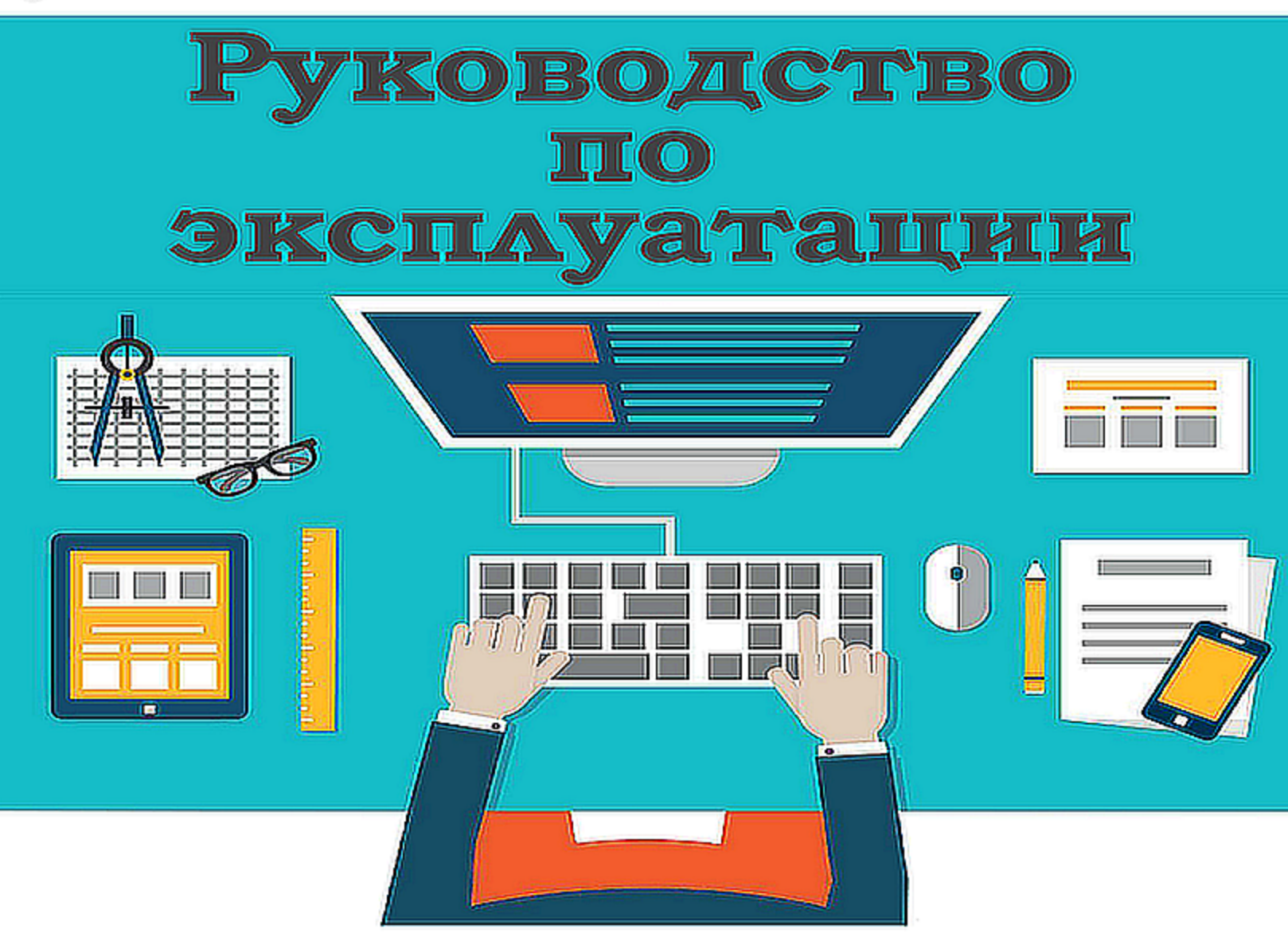

© ООО "НОВЫЕ ЗНАНИЯ"

Березень 2017

## 1 Регистрация

При входе на портал Электронной регистрации детей в дошкольные учебные заведения Вы можете ознакомиться с проектом, перечнем льгот на предоставление места в детском саду, а также выбрать подходящий для Вашего ребенка детский сад.

Чтобы подать заявку на зачисление ребенка в детский сад, необходимо сначала зарегистрироваться. Для этого нажмите на кнопку "Регистрация" в верхнем правом углу окна:

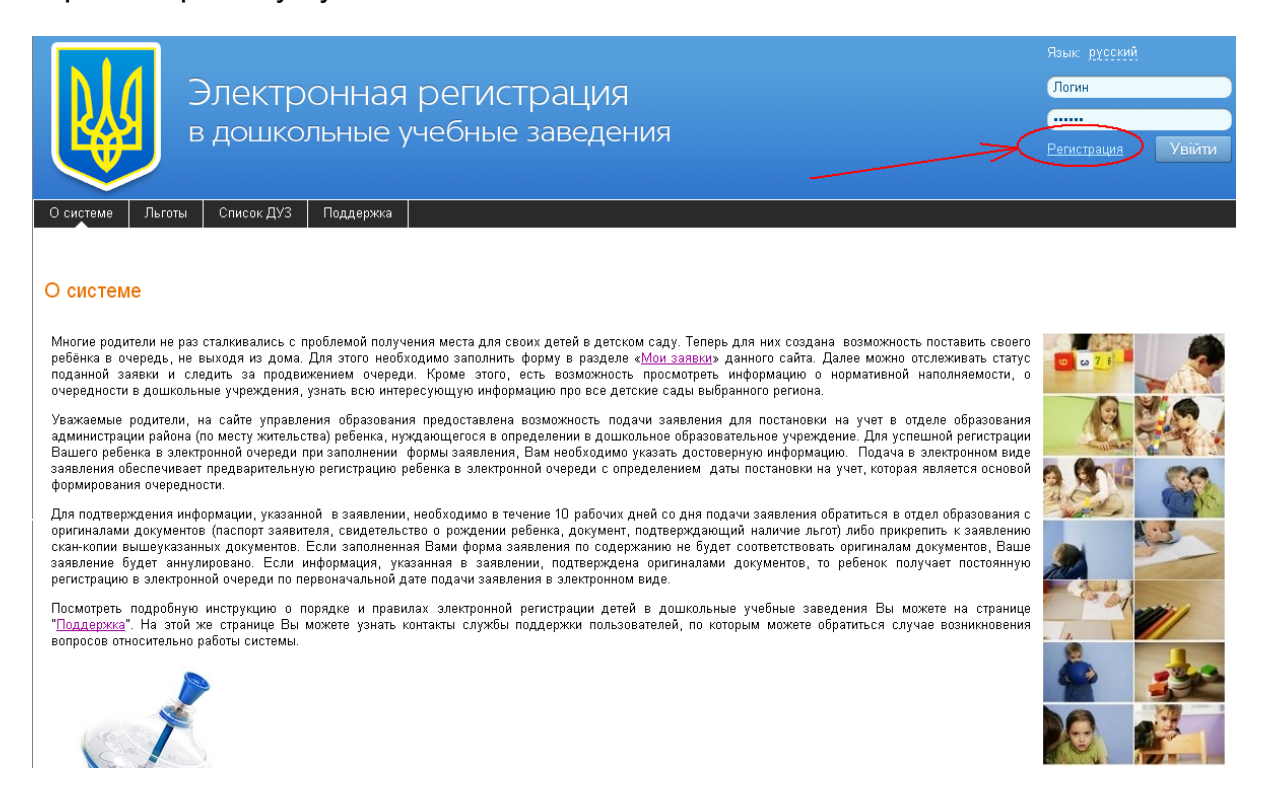

В окне регистрации заполните обязательные поля (они выделены жирным). Введите удобный для Вас логин и дважды внесите пароль. В поле E-mail укажите электронный адрес, на который будут приходить сообщения. Ведите символы с автоматически сгенерированной картинки:

| Регистрация для               | родителей          |      |  |
|-------------------------------|--------------------|------|--|
| Логин                         | login              | ]    |  |
| Пароль                        |                    | ]    |  |
| Повторите пароль              | •••••              | ]    |  |
| E-mail                        | E-mail@mail.ru     | ]    |  |
| Введите символы с<br>картинки | Willism            | alis |  |
|                               | williamitsohs      |      |  |
|                               | Зарегистрироваться |      |  |

Я ознакомлен(-на) с <u>правилами регистрации и подачи заявления</u> и согласен(-на) на обработку персональных данных, необходимых для постановки на учет. Перед началом роботы ознакомьтесь с <u>инструкцией по злектронной регистрации для родителей</u>.

Подтвердив разрешение на обработку персональных данных, нажмите кнопку "Зарегистрироваться".

После регистрации на указанный адрес эл.почты будет отправлена ссылка для активации. Перейдите по ссылке для активации Вашего аккаунта. Срок действия ссылки ограничен. Если ссылка так и не была доставлена на электронную почту, или срок ее действия истек, нажмите на сайте кнопку "Забыли пароль?" и выберите "Повторно выслать код активации на мой e-mail":

|                                                                                        | Электр<br>в дошко                                      | ООННа:<br>ольные | я регистрация<br>учебные заведения | Язык: <u>русский</u><br>Логин<br>Вегистрация<br>Забыли пароль2 |
|----------------------------------------------------------------------------------------|--------------------------------------------------------|------------------|------------------------------------|----------------------------------------------------------------|
| О системе Льго                                                                         | ты Список ДУЗ                                          | Поддержка        |                                    |                                                                |
| Восстановле<br>Введите свой логин<br>Логин<br>Напомнить логин по<br>Повторно выслать к | ние пароля<br>для сброса пароля<br>Стпраеить<br>е-mail | e-mail           |                                    |                                                                |

В появившемся окне введите свой адресэлектронной почты для повторной активации и нажмите "Отправить":

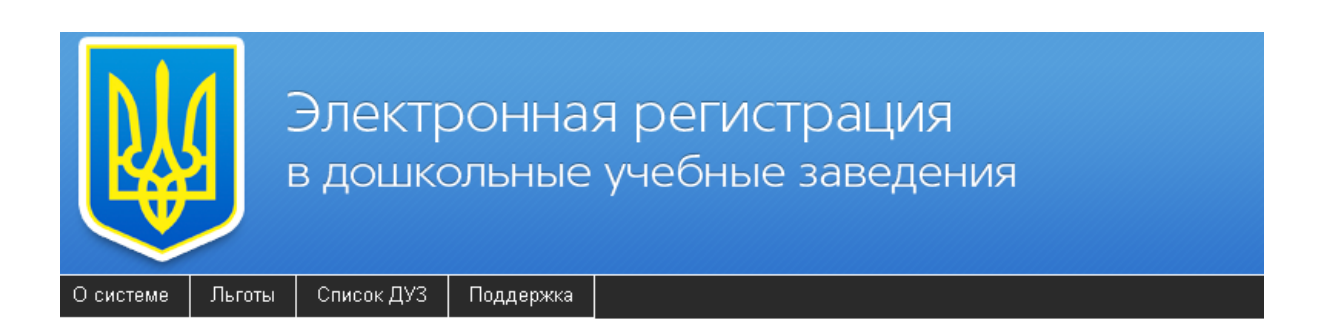

#### Повторная активация аккаунта

Введите свой е-mail для повторной активации

E-mail

## 2 Выбор ДУЗ

На закладке "Список ДУЗ" Вы можете просмотреть информацию о всех дошкольные учреждениях Вашего региона. Для этого перейдите в конец страницы и выберите из списка (либо на карте) свою область:

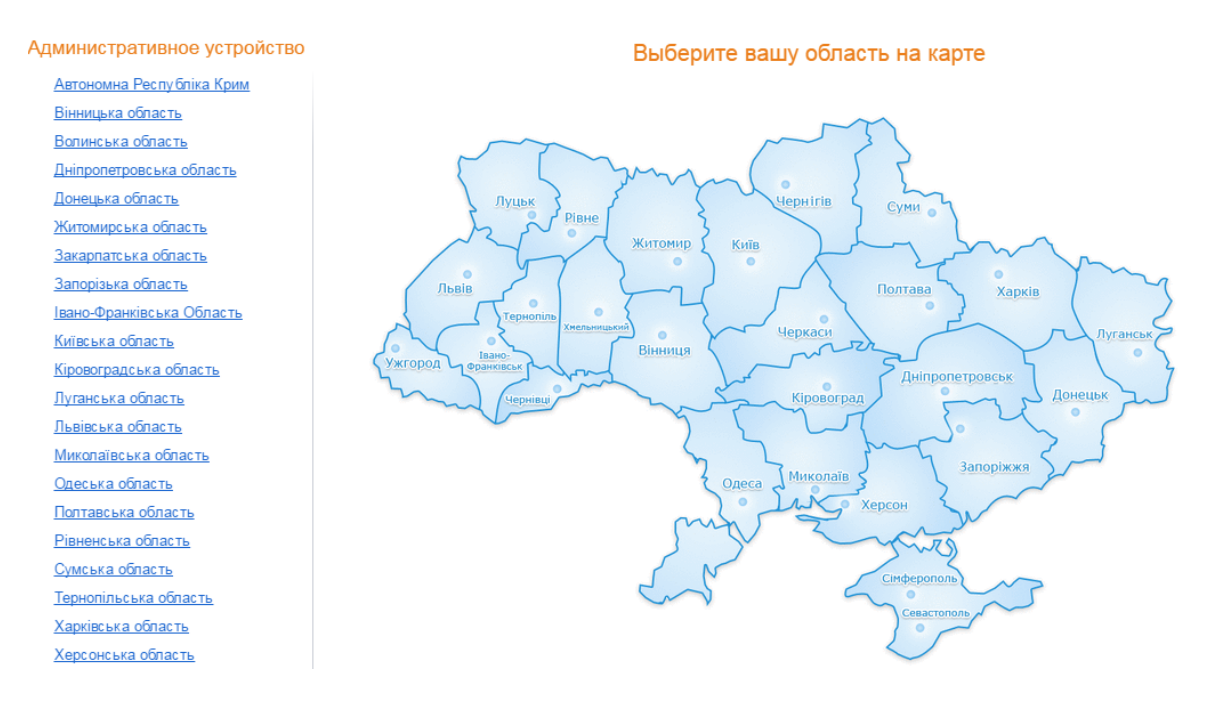

После этого выберите свой населенный пункт из списка территориального устройства, либо на карте:

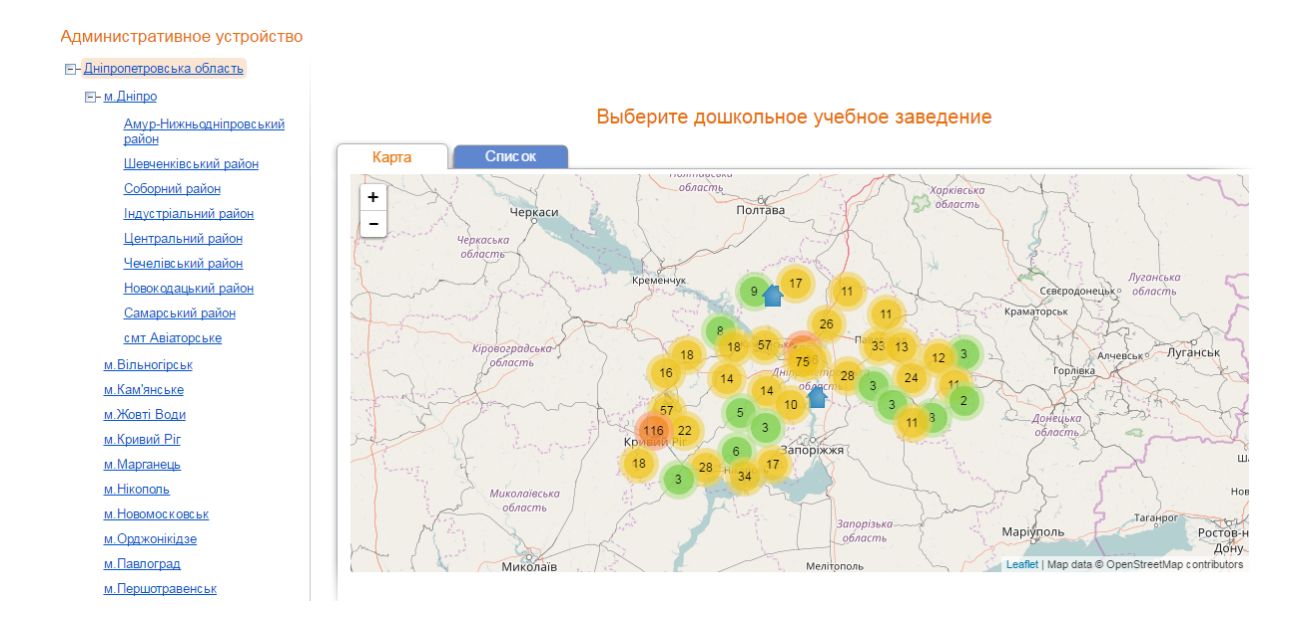

На карте населенного пункта, либо во вкладке "Список", можно просмотреть все ДУЗ. Нажмите на название заведения, чтобы просмотреть о нем более детальную информацию:

| Административное устройство          |       |                                                                            |                            |                                    |                       |                         |                 |
|--------------------------------------|-------|----------------------------------------------------------------------------|----------------------------|------------------------------------|-----------------------|-------------------------|-----------------|
|                                      |       |                                                                            |                            |                                    |                       |                         |                 |
| ⊟- м.Дніпро                          |       |                                                                            |                            | _                                  |                       |                         |                 |
| <u>Амур-Нижньодніпровський район</u> |       | Выберит                                                                    | ге дошкольное уче          | ебное заведени                     | e                     |                         |                 |
| <u>Шевченківський район</u>          | Карта | Список                                                                     |                            |                                    |                       |                         |                 |
| Соборний район                       |       |                                                                            |                            | Прогнозируемо                      | е количество          | мест на 1 сент          | ября 2017*: 573 |
| Індустріальний район                 | № в   | Полное название                                                            | Сокращенное                | Адрес                              | Принятых<br>заявок на | Количество              | Оценка          |
| Центральний район                    |       |                                                                            |                            |                                    | 2017 🔻                | мест на                 |                 |
| <u>Чечелівський район</u>            |       |                                                                            |                            |                                    |                       | ачисление<br>1 сентября |                 |
| Новокодацький район                  |       |                                                                            |                            |                                    |                       | 2017 *                  |                 |
| <u>Самарський район</u>              | 40038 | <u>Марганецький дитячий дошкільний</u>                                     | Днз №2 "Кульбабка"         | Україна,<br>Лніпропетровська       | 28                    | 0                       | ជាជាជាជាជា      |
| <u>смт Авіаторське</u>               |       | типу "Кульбабка"                                                           |                            | область,                           |                       |                         |                 |
| <u>м.Вільногірськ</u>                |       |                                                                            |                            | м.марганець, вул.<br>Радянська 45а |                       |                         |                 |
| <u>м.Кам'янське</u>                  | 40030 | Комунальний дошкільний навчальний                                          | КДНЗКТ № 5 "Веселі         | Україна,                           | 66                    | 0                       |                 |
| <u>м.Жовті Води</u>                  |       | заклад комбінованого типу № 5 "Веселі<br>зайчата"                          | зайчата"                   | Дніпропетровська<br>область,       |                       |                         |                 |
| м.Кривий Ріг                         |       |                                                                            |                            | м.Марганець, вул.                  |                       |                         |                 |
| м.Марганець                          |       |                                                                            |                            | Баумана 12                         |                       |                         |                 |
| <u>м.Нікополь</u>                    | 40043 | Комунальний дошкільний навчальний<br>заклад компенсуючого типу "Психолого- | КДНЗКТ-ПМПЦРД<br>"Ромашка" | Україна,<br>Дніпропетровська       | 20                    | 0                       |                 |
| <u>м.Новомосковськ</u>               |       | медико-педагогічний центр розвитку                                         |                            | область,                           |                       |                         |                 |
| <u>м.Орджонікідзе</u>                |       | дитипи гомашка                                                             |                            | Паркова 5                          |                       |                         |                 |

Во вкладке "Информация" на странице ДУЗ Вы можете просмотреть общую информацию об этом учебном заведении. Детальную информацию о ДУЗ можно просмотреть на портале Информационной системы управления образованием, нажав на пункт "Информация о ДУЗ на портале ИСУО".

Список ДУЗ Льготы О системе Поддержка

Комунальний дошкільний навчальний заклад - навчально - виховний комплекс "Дошкільний навчальний заклад- загальноосвітній навчальний заклад - школа І ступеня" Желаемый год зачисления: 2017 🔻

| информация Очередь      | Отзывы                                                                                                    |
|-------------------------|----------------------------------------------------------------------------------------------------|
| № в системе:            | 40033                                                                                                    |
| Полное название:        | Комунальний дошкільний навчальний заклад - навчально - виховний комплекс "Дошкільний навчальний заклад- загальноосвітній навчальний заклад<br>- школа I ступеня" |
| Сокращенное:            | КДНЗ НВК Дошкільний навчальний заклад - загальноосвітній навчальний заклад - школа I ступеня"                                                                    |
| Вид ДУЗ:                | Учебно-воспитательный комплекс                                                                                                    |
| Тип ДУЗ:                | Общего развития                                                                                                    |
| Площадь заведения:      | Собственная                                                                                                    |
| Форма собственности:    | коммунальная                                                                                                    |
| Тип местности:          | городская                                                                                                    |
| Почтовый адрес:         | Україна, Дніпропетровська область, м.Марганець, вул. Фестивальна 15а                                                                                             |
| Заведующий:             | Дяконенко Інна Володимирівна                                                                                                    |
| Количество персонала:   | 36                                                                                                    |
| Количество детей:       | 172                                                                                                    |
| Количество групп:       | 6                                                                                                    |
| Язык общения в группах: | украинский                                                                                                    |

На этой же странице можно подать заявку на зачисление ребенка в ДУЗ, нажав "Подать заявку на вступление". На закладке "Очередь" Вы можете просмотреть информацию об очереди

на зачисление детей в это учебное заведение:

| аний рік    | сзарахуванн          | я: 2014 🔻  |                |        |                      |
|-------------|----------------------|------------|----------------|--------|----------------------|
| нформ       | лація                | Черга      | Від            | ,гуки  |                      |
| Рік зар     | рахування: (         | 2014 🔻     | Група за вік   | ом:    |                      |
|             | Nesserve             |            | вік ойтини рах | усться | на 1 вересня оажаног |
| n≥ 171<br>1 | н⊻ заявки<br>1453019 | 17.02.2014 | 17:08:00       | 2014   | так                  |
| 2           | 39274                | 29.11.2012 | 15:45:00       | 2012   | так                  |
| 3           | 259529 🔺             | 13.05.2013 | 15:49:00       | 2013   | так                  |
| 4           | 30169 🔺              | 26.11.2012 | 14:05:00       | 2012   | ні                   |
| 5           | 39339                | 29.11.2012 | 15:51:00       | 2011   | ні                   |
| 6           | 42844 🔺              | 30.11.2012 | : 09:53:00     | 2012   | ні                   |
| 7           | 68764 🔺              | 01.12.2012 | 10:46:00       | 2012   | ні                   |
| 8           | 91184 🛕              | 01.12.2012 | 11:12:00       | 2012   | ні                   |
| 9           | 91294 🛕              | 01.12.2012 | 11:22:00       | 2012   | ні                   |
| 10          | 78944 🛕              | 01.12.2012 | 11:31:00       | 2012   | ні                   |
| 11          | 69904 🛕              | 01.12.2012 | 11:39:00       | 2012   | ні                   |
| 12          | 79069 🛕              | 01.12.2012 | 11:44:00       | 2012   | ні                   |
| 13          | 79099 🛕              | 01.12.2012 | 11:47:00       | 2012   | ні                   |

Хом'яківський Дошкільний навчальний заклал "Хом'ячки" с. Хом'яківка

В данном разделе отображаются только принятые заявки. Очередь зависит от нескольких параметров. Поэтому, если Вы укажете год зачисления и возрастную группу, Вы будете видеть реальную картину очередности в этот детский сад в определенном году зачисления. Возраст ребенка необходимо считать на момент зачисления, то есть 1 сентября выбранного года:

| Ба | жаний рік | зарахування  | a: 2014 🔻  |                |          |                       |                           |  |
|----|-----------|--------------|------------|----------------|----------|-----------------------|---------------------------|--|
| ſ  | Інформ    | ація         | Черга      | Від            | гуки     |                       |                           |  |
|    | Рік зар   | рахування: [ | 2014 🔻     | Група за вік   | ом: п    | ерша молодша гру      | па - від 2 до 3 років 🔹 🔻 |  |
| L  |           |              |            | Вік дитини рах | ується . | на 1 вересня бажаного | о року зарахування        |  |
| L  | № п/п     | № заявки     | Дата пода  | ння заявки     | р/н      | Наявність пільг       |                           |  |
| L  | 1         | 39274        | 29.11.2012 | 15:45:00       | 2012     | так                   |                           |  |
| L  | 2         | 30169 🔔      | 26.11.2012 | 14:05:00       | 2012     | ні                    |                           |  |
| L  | 3         | 39339        | 29.11.2012 | 15:51:00       | 2011     | ні                    |                           |  |
| L  | 4         | 68009 🔺      | 03.12.2012 | 09:57:00       | 2012     | ні                    |                           |  |
| L  | 5         | 280994       | 07.06.2013 | 12:57:28       | 2012     | ні                    |                           |  |
|    | 6         | 1330879      | 24.01.2014 | 16:33:12       | 2011     | ні                    |                           |  |

Знаком (A) обозначены заявки, которые были отложены до определенной даты по тем или иным причинам. Такие заявки остаются принятыми и учитываются в очереди. Например, если родители отказались от зачисления ребенка раньше сентября, то при наличии свободных мест, чтобы выдать направление следующем в очереди, данную заявку могут отложить до августа или сентября месяца.

Отследить заявку в очереди можно по ее номеру.

Хом'яківський Дошкільний навчальний заклал "Хом'ячки" с. Хом'яківка

## 3 Подача заявки

После успешной регистрации и авторизации на сайте перейдите в закладку "Мои заявки". В данной закладке Вы можете подать новую заявку и наблюдать за статусом уже поданных. Чтобы добавить новую заявку, нажмите кнопку "Новая заявка".

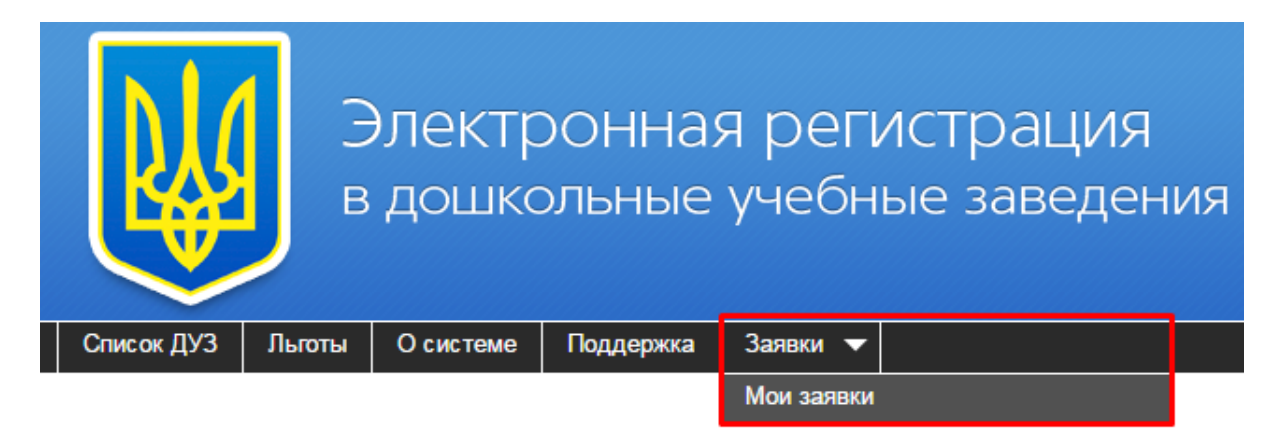

Далее необходимо выбрать из списка населенный пункт и ДУЗ, в который будет подана заявка. Поля, выделенные полужирным начертанием, обязательны для заполнения:

| Кабинет родителей<br>Новая заявка                       |                                                                |
|---------------------------------------------------------|----------------------------------------------------------------|
| Поля, выделенные полужирным начерт                      | анием, обязательны для заполнения.                             |
| Вносить данные необходимо исключи                       | тельно на украинском языке, согласно свидетельства о рождении! |
| —Данные про ДУЗ - шаг 1 из 4<br>Населенный пункт<br>ДУЗ | м. Ізюм 🔍<br>Тестечко (ID 40000) 👻                             |
| Далее »                                                 |                                                                |

#### ПОДАТЬ ЗАЯВКУ МОЖНО ТОЛЬКО В ОДИН ДЕТСКИЙ САД!

Далее заполняется информация о ребенке.

## ОБРАТИТЕ ВНИМАНИЕ! ДАННЫЕ НЕОБХОДИМО ВНОСИТЬ НА УКРАИНСКОМ ЯЗЫКЕ, СОГЛАСНО СВИДЕТЕЛЬСТВУ О РОЖДЕНИИ!

Фамилия, имя, отчество и другие персональные данные ребенка должны быть написаны в точности как в документе. Так, например, если ребенка зовут Анастасия, а в заявке указано имя Настя, такая заявка будет считаться заполненной неверно. Заявки, в которых указаны данные не на украинском языке, или отличные от данных в документах, будут отклонены работниками ДУЗ/РОО (районных отделов образования). Вносить данные необходимо исключительно на украинском языке, согласно свидетельства о рождении!

| -Информация о ребенке - шаг 2 из 4                                                                                                    |                                                                                      |  |
|----------------------------------------------------------------------------------------------------|--------------------------------------------------------------------------------------|--|
| Фанириа                                                                                                    |                                                                                      |  |
| Фамилия                                                                                                    | Іванов                                                                               |  |
| Имя                                                                                                    | Іван                                                                                 |  |
| Отчество                                                                                                    | Іванович                                                                             |  |
| Дата рождения                                                                                                    | 01.03.2015 👻                                                                         |  |
| Место рождения                                                                                                    |                                                                                      |  |
| Адрес регистрации                                                                                                    |                                                                                      |  |
| Адрес проживания                                                                                                    | Харківська обл., с. Веселе, вул. Весела 1                                            |  |
| Свидетельство выдано не в Украине                                                                                                    |                                                                                      |  |
| Серия свидетельства о рождении                                                                                                    | 1-AA                                                                                 |  |
| Номер свидетельства о рождении                                                                                                    | 111111                                                                               |  |
| Дата выдачи свидетельства о рождении                                                                                                    | 05.03.2015 👻                                                                         |  |
| Электронная копия свидетельства о<br>рождении                                                                                                    | Выберите файл Файл не выбран<br>Лобавить ещё один файл                               |  |
| Для подтверждения необходимо в течение 10<br>рабочих дней со дня подачи заявления обратиться в<br>ДУ3 или в отера образования с оригналом (копией)<br>свидетельства о рождении или прикрепить к<br>заявлению его скан-копию. | Максимальный размер файлов 5Мб.<br>Допустимые типы файлов: jpg, jpeg, png, gif, bmp. |  |
| « Назад Далее »                                                                                                    |                                                                                      |  |

Укажите место рождения, адрес регистрации и адрес проживания ребенка. Обязательно нужно указать серию и номер свидетельства о рождении. Эти данные необходимы для проверки уникальности введенных данных (для предотвращения регистрации в электронной очереди двух или более лиц под одними и теми же персональными данными).

Далее в поле "Серия свидетельства о рождении" необходимо указать серию в формате 1-XX (первым символом должна быть арабская цифра, дальше "тире" и 2 буквы украинского алфавита). Если в свидетельстве о рождении указана серия, в которой первый символ-это римская цифра, то необходимо вписать вместо римской цифры арабскую, отвечающую римской. В поле "Номер свидетельства о рождении" необходимо указать шестизначный номер свидетельства о рождении.

Для успешной регистрации ребенка в электронной очереди при заполнении формы заявления нужно указать достоверную информацию. Для подтверждения информации, указанной в заявке, необходимо в течении 10 рабочих дней со дня подачи обратиться в ДУЗ/РОО с оригиналами или копиями документов (свидетельство о рождении ребенка, документ, подтверждающий наличие льгот), либо прикрепить к заявлению скан-копии вышеуказанных документов. Чтобы прикрепить к заявлению скан-копии, нажмите на кнопку "Выберите файл" напротив соответствующих полей и выберите соответствующий файл на компьютере (система поддерживает следующие форматы файлов: jpg, jpeg, png, gif, pdf, zip, tar, rar):

| Информация о ребенке - шаг 2 из 4                                                                                                    |                                                                                  | 📀 Открыть                  |                 |                                                 | ×      |
|----------------------------------------------------------------------------------------------------|----------------------------------------------------------------------------------|----------------------------|-----------------|-------------------------------------------------|--------|
| Фамилия                                                                                                    | Іванов                                                                           | 📀 🔍 🔻 📕 🕨 Свідоцтво        |                 | <ul> <li>◄</li> <li>Поиск: Свідоцтво</li> </ul> | Q      |
| Имя                                                                                                    | Іван                                                                             | Упорядочить 🔻 Новая папка  |                 | *** <b>*</b>                                    |        |
| Отчество                                                                                                    | Іванович                                                                         | 🖈 Избранное 🔶              | 🛃 Пільги.bmp    |                                                 |        |
| Дата рождения                                                                                                    | 01.03.2015                                                                       | Загрузки Загрузки Загрузки | 🔚 Свідоцтво.јрд |                                                 |        |
| Место рождения                                                                                                    |                                                                                  | 💻 Рабочий стол 🗮           |                 |                                                 |        |
| Адрес регистрации                                                                                                    |                                                                                  | ᇘ Библиотеки               |                 |                                                 |        |
| Адрес проживания                                                                                                    | Харківська обл., с. Веселе,                                                      | Видео                      |                 |                                                 |        |
| Свидетельство выдано не в Украине                                                                                                    |                                                                                  | Изображения                |                 |                                                 |        |
| Серия свидетельства о рождении                                                                                                    | 1-AA                                                                             | 👌 Музыка                   |                 |                                                 |        |
| Номер свидетельства о рождении                                                                                                    | 111111                                                                           | 輚 Домашняя группа          |                 |                                                 |        |
| Дата выдачи свидетельства о рождении                                                                                                    | 05.03.2015                                                                       | 🖳 Компьютер 👻              |                 |                                                 |        |
| Электронная копия свидетельства о<br>рождении                                                                                                    | Выберите файл Файл не в                                                          | Имя файла:                 |                 | - Пользовательские фа                           | йлы 🔻  |
| Для подтверждения необходимо в течение 10<br>рабочих дней со дня подачи заявления обратиться в<br>ЛУЗ или в отлеп образования с оригиналом (колией) | Добавить ещё один файл<br>Максимальный размер файл<br>Допустимые типы файлов: jp |                            |                 | Открыть 🔻                                       | Отмена |
| свидетельства о рождении или прикрепить к<br>заявлению его скан-копию.                                                                              |                                                                                  |                            |                 |                                                 |        |
|                                                                                                    |                                                                                  |                            |                 |                                                 |        |

Если Вы выбрали для поступления дошкольное учреждение комбинированного типа, то в заявке будут дополнительные поля для указания группы, в которую вы хотите поступить:

| Группа |                 | · • |
|--------|-----------------|-----|
|        | Общего развития |     |
|        | Санаторный      | _   |
|        | Специальный     |     |

Далее в поле Группа необходимо указать тип группы, в которую ВЫ подаете заявку: общего развития, санаторного, или специального типа.

Если ребенок не имеет заключения психико-медико-педагогической комиссии (ПМПК), в поле "Группа" укажите "Общего развития".

Если ребенок имеет заключения ПМПК, которая направляет в специальную или санаторную группу, нужно в поле "Группа" выбрать соответствующую группу по направлению. Если вы выберите "Специальный" или "Санаторный" тип, появится 2 дополнительных поля для заполнения. Если тип "Специальный", то в поле "Группа по направлению" необходимо выбрать один из профилей специальной группы:

| Группа                                    | Специальный                                      | • |
|-------------------------------------------|--------------------------------------------------|---|
| Группа по направлению                     |                                                  | - |
| Электронная копия медицинского заключения | Нарушение слуха                                  |   |
|                                           | Нарушения речи                                   |   |
|                                           | Нарушение интеллекта                             |   |
|                                           | Нарушение опорно-двигательного аппарата          |   |
|                                           | Задержка психического развития<br>Другой профиль |   |

Если тип "Санаторный", в поле "Группа по направлению" необходимо выбрать соответствующую специализацию санаторной группы:

| Группа                                    | Санаторный                              | - |
|-------------------------------------------|-----------------------------------------|---|
| Группа по направлению                     |                                         | - |
| Электронная копия медицинского заключения | Ранние проявления туберкулеза           |   |
|                                           | Малые формы туберкулеза                 |   |
|                                           | Заболевания органов дыхания             |   |
|                                           | Заболевания сердечно-сосудистой системы |   |
|                                           | Заболевания эндокринной системы         |   |
|                                           | Заболевания органов пищеварения         |   |
|                                           | Психоневрологические заболевания        |   |

В поле "Электронная копия медицинского заключения" при необходимости можно добавить скан-копию заключения ПМПК.

| Данные про поступление - шаг 3 из 4 |                                                                                                    |
|-------------------------------------|----------------------------------------------------------------------------------------------------|
| Желаемый год зачисления             | 2018 🔹                                                                                                    |
| Диспансерный учет                   | да 💌                                                                                                    |
| Направление учета                   | Захворювання органів дихання                                                                                                    |
| Право на льготы                     | да 👻                                                                                                    |
| Категория льгот                     | Дети военнослужащих                                                                                                    |
| Тип документа                       | Посвідчення військовослужбовця                                                                                                    |
| Номер документа                     | 7666989                                                                                                    |
| Дата выдачи документа               | <b>T</b>                                                                                                    |
| Электронная копия документа         | Выберите файл Файл не выбран<br>Добавить ещё один файл<br>Максимальный размер файлов 5Мб.<br>Допустимые типы файлов: jpg, jpeg, png, gif, bmp. |
| В кратковременную группу            |                                                                                                    |
| « Назад Далее »                     |                                                                                                    |

Далее указываем желаемый год зачисления:

Если ребенок находится на диспансерном учете, выберите "Да" напротив поля "Диспансерный учет" и укажите направление учета:

| Подача заяв | ки 13 |
|-------------|-------|
|-------------|-------|

| I                 |                              |  |  |  |
|-------------------|------------------------------|--|--|--|
| Диспансерный учет | да 🔻                         |  |  |  |
| Направление учета | Захворювання органів дихання |  |  |  |

Если ребенок имеет право на льготы при зачислении в дошкольное учебное заведение, поставьте "Да" в соответствующем поле и укажите необходимые данные о документе, который подтверждает право на льготы (при необходимости прикрепите скан-копию документа или предоставьте документ в ДУЗ/РОО). В перечне категорий льгот представлены все имеющиеся в Украине категории, которым государство гарантирует льготы при зачислении детей в дошкольные учебные заведения.

| Право на льготы             | да 👻                                                                                                    |  |  |  |
|-----------------------------|----------------------------------------------------------------------------------------------------|--|--|--|
| Категория льгот             | Дети военнослужащих 🗸                                                                                                    |  |  |  |
| Тип документа               | Посвідчення військовослужбовця                                                                                                    |  |  |  |
| Номер документа             | 7666989                                                                                                    |  |  |  |
| Дата выдачи документа       | ~                                                                                                    |  |  |  |
| Электронная копия документа | Выберите файл Файл не выбран<br>Добавить ещё один файл<br>Максимальный размер файлов 5Мб.<br>Допустимые типы файлов: jpg, jpeg, png, gif, bmp. |  |  |  |

Если заполненная Вами форма заявления по содержанию не будет соответствовать оригиналам документов, Ваше заявление будет аннулировано. Если информация подтверждена оригиналами документов, ребенок получает постоянную регистрацию в электронной очереди по первоначальной дате подачи заявления в электронном виде.

Далее, необходимо внести данные об одном из родителей ребенка или его официальном представителе. В поле "Тип" необходимо выбрать из списка, чьи данные Вы будете вносить (матери, отца, либо опекуна). Далее внесите фамилию, имя и отчество, укажите адрес регистрации и адрес проживания заявителя. Внесите паспортные данные в соответствующие поля:

| — Представитель ребенка —— |                              |  |  |
|----------------------------|------------------------------|--|--|
| продетавитсяв ресспис      |                              |  |  |
| Тип                        | Мать                         |  |  |
| Фамилия                    | Іванова                      |  |  |
| Имя                        | Марія                        |  |  |
| Отчество                   | Петрівна                     |  |  |
| Адрес регистрации          | м. Марганець, вул. Миру, б.1 |  |  |
| Адрес проживания           | м. Марганець, вул. Миру, б.1 |  |  |
| Серия паспорта             | ΦΦ                           |  |  |
| Номер паспорта             | 111111                       |  |  |
| Кем выдан паспорт          | Маганецьким РВУМВС           |  |  |
| Дата выдачи паспорта       | 14.01.1988                   |  |  |

В поле "Телефон" укажите контактный номер телефона, по которому можно будет связаться с представителем ребенка относительно зачисления в ДУЗ. В поле "e-mail", соответственно, укажите электронную почту.

Телефон

E-mail

| 0987654321   |    |  |  |
|--------------|----|--|--|
| mariya@mail. | ru |  |  |

При необходимости Вы можете указать контактные данные еще одного представителя ребенка. Для этого нажмите кнопку "Добавить представителя ребенка" и внесите соответствующую информацию:

| Тип                  | Отец                                  |
|----------------------|---------------------------------------|
| Фамилия              | Іванов                                |
| Имя                  | Іван                                  |
| Отчество             | Петрович                              |
| Адрес регистрации    |                                       |
| Адрес проживания     | м. Марганець, вул. Миру, б.1          |
| Серия паспорта       |                                       |
| Номер паспорта       |                                       |
| Кем выдан паспорт    |                                       |
| Дата выдачи паспорта | · · · · · · · · · · · · · · · · · · · |
| Телефон              | 0987654321                            |
| E-mail               | ivan@mail.ru                          |
|                      | Удалить                               |
|                      |                                       |
| Coxt                 | анить                                 |
| ( Dofie              |                                       |

После внесения всех необходимых данных нажмите кнопку "Сохранить". Вы должны увидеть сообщение о том, что заявка добавлена. Теперь на закладке "Мои заявки" Вы сможете следить за статусом своих заявок и за ходом электронной очереди.

### 4 Закладка "Льготы"

На закладке "Льготы" представлен список категорий граждан, которым государство гарантирует льготы при устройстве детей в дошкольные учебные заведения. Гражданам, которые не представлены в данном списке, право на льготы не гарантируется.

### 5 Закладка "Поддержка"

На этой странице находятся контакты службы технической поддержки пользователей, по которым можно обратиться с вопросами по работе с системой.

## 6 Закладка "Мои заявки"

На данной закладке Вы можете подать новую заявку и наблюдать за статусом уже поданных:

|                      | Эле<br>в до     | ктронная регі<br>школьные учебн                                                                                                    | ИСТРАЦИЯ<br>ые заведени                                                                                                    | Я                                                 |                                                                     |        | я<br>te           | зык: <u>русский</u><br>stenko123<br>Выйти |
|----------------------|-----------------|----------------------------------------------------------------------------------------------------|----------------------------------------------------------------------------------------------------|---------------------------------------------------|---------------------------------------------------------------------|--------|-------------------|-------------------------------------------|
| Список ДУЗ           | Лыготы Оси      | стеме Поддержка Заявки 🔻                                                                                                    |                                                                                                    |                                                   |                                                                     |        |                   |                                           |
| Кабинет ро<br>Заявки | дителей         | Получение СМС-уведомлений о со<br>Уважаемые родители! В системе эле<br>возможность получать письма об изм<br>мобильный телефон.<br>Данный сервис является платным, ст<br>комиссии).<br>Если хотите получать СМС-уведомле | остоянии заявки<br>стронной регистрации детей<br>енении статуса заявки с пол<br>оимость составляет 35 грн.<br>ния, нажмите « <u>Подключить</u> » | в ДОУ тепа<br>аощью СМ<br>единоразо<br>» напротив | ерь доступна<br>С-сообщений на Ваш<br>во (с учетом<br>Вашей заявки. | 4 Hor  | ая заявка         |                                           |
| Номер заявки         | Дата подачи     | Ребенок                                                                                                    | Статус                                                                                                    | ДУЗ                                               | Проверенных заявок в                                                | переди | СМС уведомления   |                                           |
| 4073949              | 28.02.2017 12:0 | 2:35 <u>11111 1111, 01.12.2014 г/р</u><br>▲Мать: 11111 1111<br>Отец: 2222 2222<br>Опекун: 3333 3333                                                                                                    | новая                                                                                                    | <u>Тестечко</u>                                   | 2                                                                   |        | <u>Подключить</u> |                                           |
|                      |                 |                                                                                                    |                                                                                                    |                                                   |                                                                     |        |                   |                                           |

Для подачи заявки нажмите кнопку «Новая заявка».

Дата подачи будет выставляться автоматически.

Правила подачи и заполнения описаны в разделе "Подача заявки".

Для существующей заявки можно подключить СМС-информирование про изменение ее статуса, нажав напротив неекнопку "Подключить".

На странице "Мои заявки" ответственные за электронную регистрацию могут просматривать только те заявки, которые были созданы под их учетной записью. Родители, соответственно, просматривают только свои заявки.

Родители, которые ранее подавали заявление в бумажном виде в отдел образования, могут при необходимости отслеживать свою заявку и регистрироваться заново не должны. Все поданные ранее заявления уже внесены в список работниками, ответственными за эл. регистрацию. Чтобы получить доступ к своей заявке в данном случае, необходимо обратиться к ответственному за эл. регистрацию с просьбой создать учетную запись. При этом необходимо предоставить свой адрес электронной почты. Логин и пароль будут указаны в письме, отправленном на предоставленную электронную почту.

Войдя под этим логином и паролем на сайт электронной очереди, родители смогут видеть данную заявку в разделе "Мои заявки". Если она уже принята, родители смогут просматривать очередь в ДУЗ в разделе "Список ДУЗ".

і помощью кнопки <sup>3</sup> поданную заявку можно удалить. При этом в поле "Причина отклонения" будет указано: "Отклонено автором заявки". После отклонения/удаления заявки восстановить её может только работник ДУЗ/РОО. При восстановлении, анкетные данные заявки перенесутся в новую, которой будет присвоен новый номер, а датой подачи будет значиться момент восстановления.

Если в заявке при заполнении были допущены грамматические ошибки, то ее целесообразнее удалить и создать новую (если с момента подачи заявки до момента обнаружения ошибки прошло немного времени, это никак не скажется на очереди). Если с момента подачи заявки до момента обнаружения ошибки прошло достаточно много времени, родителям целесообразнее обратиться к работнику ДУЗ/РОО с просьбой откорректировать данные.